# 10

付録

無線 LAN カードの取り外しかた、ユーティリティの削除方法、AirStation を出荷時設定に戻 す方法を説明します。

| 無線 LAN カード / アダプタの取り外し | 206 |
|------------------------|-----|
| ユーティリティの削除             | 208 |
| AirStation を出荷時設定に戻す   | 210 |
| 仕様                     | 211 |
| 索引                     | 214 |

## 無線 LAN カード / アダプタの取り外し

パソコンに取り付けた無線 LAN カード、WLI-PCM-L11G を取り外す方法を説明します。

以下は、パソコンの電源が ON の状態で無線 LAN カード を取り外す手順です。WindowsNT 4.0 以外は、パソコンの 電源が ON の状態で取り外せます。

Windows Me/98 で、USB 対応無線 LAN アダプタを取り外 すときは、以下の手順をおこなう必要はありません、その ままパソコンから取り外してください。

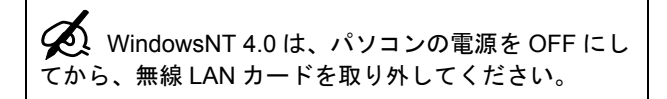

#### クライアントマネージャが起動していたら、 終了させます。

スタートアップに登録されている場合は、タスクトレ イも確認して、終了させてください。  タスクトレイの取り外しアイコン
 また
 は、 ◆をクリックし、「<お使いの無線 LAN カード > の停止」を選択します。

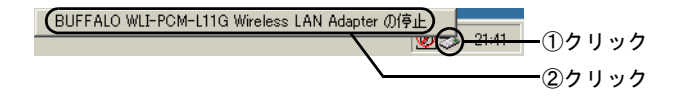

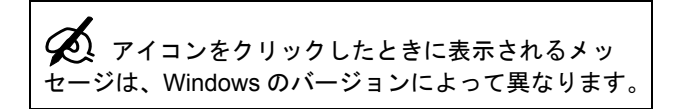

3. 「<お使いの無線LANカード>は安全に取り 外すことができます」と表示されたら、 [OK] をクリックします。

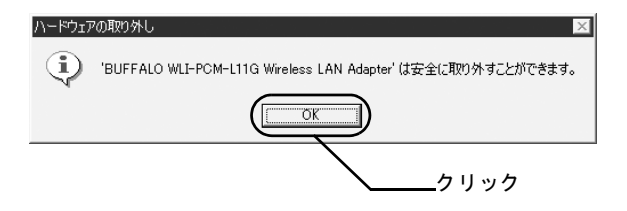

画面を閉じたら、無線 LAN カードを取り外します。

第10章 付録

## ユーティリティの削除

本製品付属のユーティリティである、クライアントマネー ジャを削除する方法を説明します。

#### 1. アンインストーラを起動します。

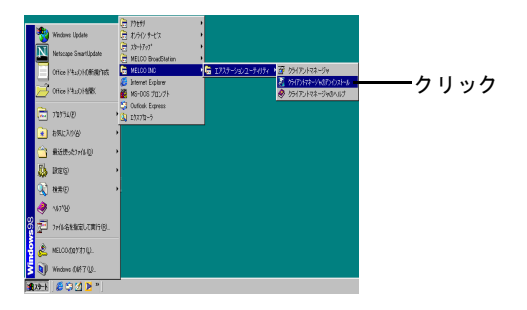

#### 2. ユーティリティの削除を選択します。

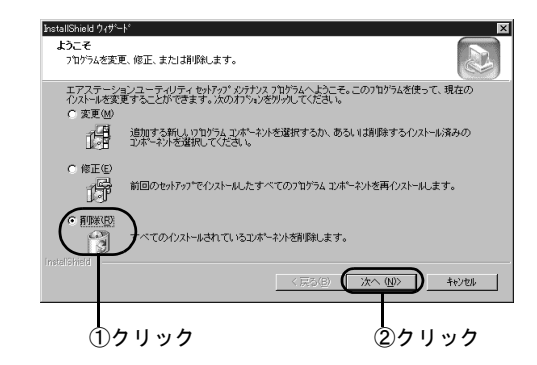

## 3. 以下の画面を確認します。

[OK] をクリックすると、削除が始まります。

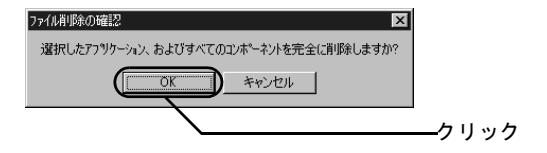

ユーティリティの削除

## 4. ユーティリティの削除を終了します。

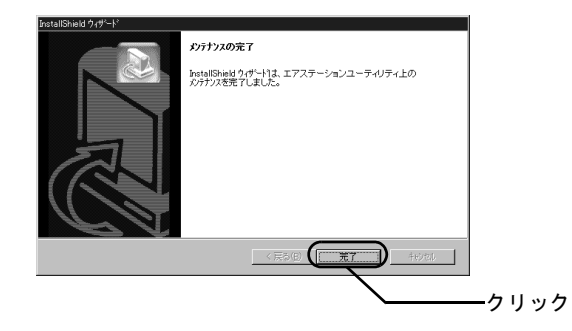

## AirStation を出荷時設定に戻す

AirStation が正しく動作しない、などの場合は、AirStation を出荷時設定に戻すことができます。

#### AirStationの POWER ランプがついている ことを確認します。

#### 2. AirStation の背面にある、工場出荷設定ス イッチを3秒以上押し続けます。

AirStation 前面の DIAG ランプが点灯したら、スイッ チを離します。

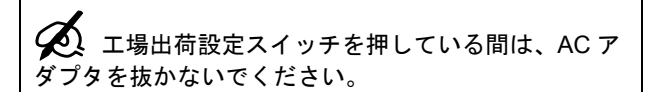

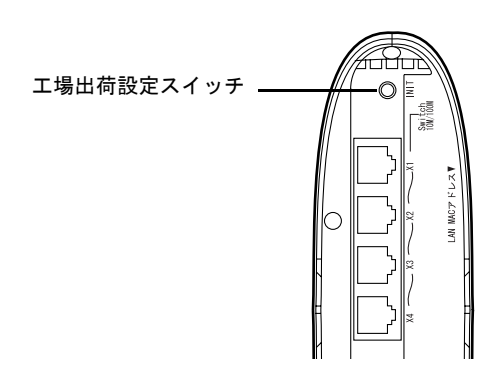

DIAG ランプが消えたら、AirStation の出荷時設定は完了で す。

# 仕様

## 製品仕様

AirStation の仕様一覧です。

| 無線 LAN<br>インター | 準拠規格              | IEEE802.11b (無線 LAN 標準プロ<br>トコル)                                                                                                    |
|----------------|-------------------|----------------------------------------------------------------------------------------------------|
| フェース部          |                   | RCR STD-33、ARIB STD-T66 (小<br>電力データ通信システム規格)                                                                                                    |
|                | 伝送方式              | DS-SS 方式単信 (半二重)                                                                                                    |
|                | データ伝送速度           | 1 / 2 / 5.5 / 11Mbps (オートセ<br>ンス)                                                                                                    |
|                | アクセス方式            | インフラストラクチャモード                                                                                                    |
|                | 周波数範囲<br>(中心周波数)  | 2412 ~ 2484MHz<br>※携帯電話、コードレスホン、テレ<br>ビ、ラジオ等とは混信しません                                                                                                    |
|                | 伝送距離<br>(周囲条件による) | <ul> <li>屋内 115m/ 屋外 550m (見通し)までの通信が可能。(1Mbps 動作時)</li> <li>※ 11Mbps 通信時は、屋内① 50m/<br/>屋内② 25m/屋外 160m (見通し)</li> <li>屋内①:障害物の少ないオフィス<br/>屋内②:障害物の少ないオフィス</li> <li>座内②:障害物の多いオフィス</li> <li>※通信距離は環境により影響されます。</li> <li>次のような場合は電波の届く距離が短くなることがあります。あらかじめご了承願います。あらかじめご了承願います。のこうですのます。</li> <li>①:マンション等の鉄筋コンク<br/>リートの建物内及び構造に金属が使用されている住宅。</li> <li>②:大型の金属製家具の近くなど。</li> </ul> |
|                | アンテナ              | ダイバシティ方式 (内蔵)                                                                                                    |

|                | 1                             |                                                 |
|----------------|-------------------------------|-------------------------------------------------|
| 有線 LAN<br>インター | 準拠規格                          | IEEE802.3 (10BASE-T)<br>IEEE802.3u (100BASE-TX) |
| フェース部          | データ転送速度                       | 10Mbps / 100Mbps (自動認識の<br>み)                   |
|                | データ伝送モード                      | 半二重/全二重 (自動認識のみ)                                |
|                | スイッチングデー<br>タ転送方式             | ストア&フォワード方式                                     |
|                | MAC アドレス<br>テーブル(全ポー<br>トの合計) | 1024 アドレス (セルフラーニン<br>グ)                        |
|                | バッファメモリ                       | 128KB                                           |
|                | ポート                           | 100BASE-TX / 10BASE-T 兼用<br>ポート× 4              |
| 有線 WAN         | 準拠規格                          | IEEE802.3                                       |
| インター           | データ転送速度                       | 10Mbps                                          |
| ノエイス部          | 伝送路符号化方式                      | マンチェスターコーディング                                   |
| 消費電力/<br>消費電流  | 8.6W(最大)/ 0.17A(最大)           |                                                 |
| 重量             | 528g(AC アダプ                   | タ含まず)                                           |
| 外形寸法           | 76 (W) × 170 (H               | H) × 205 (D) mm                                 |

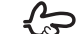

€ 最新の製品情報や対応機種については、カタ ログまたはインターネットホームページ (http://www.melcoinc.co.jp/) を参照してくだ さい。

第 10 章 付録

# ポート仕様

AirStation に搭載されているのポートの仕様です。

## 10M/100M ポート仕様

コネクタ形状 (RJ-45型8極コネクタ)

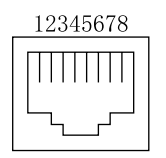

| ピン番号 | 信号名       | 信号機能     |
|------|-----------|----------|
| 1    | RD+       | 受信データ(+) |
| 2    | RD-       | 受信データ(-) |
| 3    | TD+       | 送信データ(+) |
| 4    | (Not Use) | 未使用      |
| 5    | (Not Use) | 未使用      |
| 6    | TD-       | 送信データ(-) |
| 7    | (Not Use) | 未使用      |
| 8    | (Not Use) | 未使用      |

## WAN ポート仕様

コネクタ形状 (RJ-45型8極コネクタ)

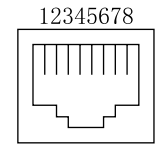

| ピン番号 | 信号名       | 信号機能     |
|------|-----------|----------|
| 1    | TD+       | 送信データ(+) |
| 2    | TD-       | 送信データ(-) |
| 3    | RD+       | 受信データ(+) |
| 4    | (Not Use) | 未使用      |
| 5    | (Not Use) | 未使用      |
| 6    | RD-       | 受信データ(-) |
| 7    | (Not Use) | 未使用      |
| 8    | (Not Use) | 未使用      |

# 主な出荷時設定値

すべての出荷時設定値は、オンラインガイドの「機能一覧」 -「詳細設定画面の機能一覧」に記載されています。

| 項目          | 初期値                             |  |
|-------------|---------------------------------|--|
| 基本設定        |                                 |  |
| エアステーション名   | "AP"+MAC アドレスの下 6 桁             |  |
| グループ名       | GROUP                           |  |
| IP アドレス     | 192.168.0.1 (255.255.255.0)     |  |
| (サブネットマスク)  |                                 |  |
| DHCP サーバ機能  | 使用する                            |  |
| 割当アドレス      | AirStation の IP アドレスの次のアドレスから   |  |
|             | 16 台                            |  |
| DHCP サ      | ーバ(IP アドレス自動割当)設定               |  |
| デフォルトゲート    | AirStation の IP アドレス            |  |
| ウェイ         |                                 |  |
| DNS サーバの通知  | AirStation の IP アドレス            |  |
|             | アドレス変換設定                        |  |
| IP マスカレードテー | 5 分                             |  |
| ブル保持時間      |                                 |  |
|             | パケットフィルタ設定                      |  |
| フィルタの設定     | 「NBT と Microsoft-DS のルーティングを禁止す |  |
|             | る」および「IDENT 要求を拒否する」が有効         |  |
| 動作          | 「WAN(インターネット)側」からのパケッ           |  |
|             | トを「無視」する                        |  |
| 無線設定        |                                 |  |
| ESS-ID      | グループ名、MAC アドレス、無線ローミング          |  |
|             | 設定から生成                          |  |
| 無線チャンネル     | 11 チャンネル                        |  |
|             |                                 |  |

# 索引

#### 数字

10M/100M LAN ポート 22

## A

AC アダプタ 22, 48 AirMac 17 AirNavigator 24, 94 AirStation への接続 124

## С

CATV/ x DSL 回線に対応 16 CATV 回線の契約 27 CyberTrio-NX 62

## D

DC コネクタ 22 DHCP サーバ機能 17 DIAG ランプ 21 DNS 113, 116

#### 

Internet Explorer 108 IPアドレス 100, 101, 112, 116, 172

#### L

LAN カード 19 LAN ボード 19, 55

#### Μ

MAC アドレス 22, 26, 97

## 0

OS 19

#### Ρ

PC98-NX シリーズ 62 PC カードスロット 64 PC カードドライバ 58 POWER ランプ(緑) 20

#### Т

TCP/IP 96, 110 TCP/IP のインストール 113, 119

## W

**WAN 98** WAN ポート 22 WAN ランプ(緑) 20 WEB ブラウザ 19, 32, 108 Windows 2000 59, 87 Windows 95 58 Windows 95 (バージョン 4.00.950/4.00.950a) 83 Windows 95(バージョン 4.00.950B/ 4.00.950C) 78 Windows 98 58. 72 Windows Me 58, 67 WindowsNT 4.0 93 Windows の種類 28 WIRELESS ランプ 20 WLI-ISA-L11 57 WLI-PCI-L11 57 WLI-PCM-L11 56 WLI-PCM-L11G 55, 56 WLI-PCM-S11 56 WLI-USB-L11 57 WLI-USB-L11G 57

## あ

暗号(WEP) 18, 99, 105, 125

## い

インストール 121 インターネット 97, 103, 108, 140 インターネット対応ゲーム 152

# お

オンラインガイド 10

## か

外部アンテナ 47

## き

共有設定 134

## <

クライアントマネージャ 24, 121, 157

## け

ゲートウェイ 112

#### Ζ

工場出荷設定スイッチ22

#### L

出荷時設定 210

第10章 付録

## せ

接続状態 104 接続状態の確認 104, 127 接続テスト 107, 127 設置場所 46

## ち

チャンネル 16

#### フ

通信距離 46

## τ

デスクトップパソコン 65 伝送距離 211

#### と

ドライブ 29

#### の

ノートパソコン64

#### は

パソコン 50 ハブ 17, 51 パワーマネジメント 63

# ふ

ファイルとプリンタの共有 132 プリンタ/ファイルの共有 16 プロバイダ 27

## む

無線 LAN アダプタ 66 無線 LAN カード 63, 87, 187, 206 無線 LAN カードのドライバ 67, 72, 78, 83 無線接続 16, 30

## ゆ

有線(LAN ケーブル)接続 31 有線接続 16

## ろ

ローミング 17

| 本製品について                                                                                                    |                                                                                                    |
|----------------------------------------------------------------------------------------------------|----------------------------------------------------------------------------------------------------|
| 本製品について<br>この装置は、情報処理装置等電波障害自主規制協議会<br>(VCCI)の基準に基づくクラスB情報技術装置です。こ<br>の装置は、家庭環境で使用することを目的としています<br>が、この装置がラジオやテレビジョン受信機に近接して<br>使用されると、受信障害を引き起こすことがあります。<br>取扱説明書に従って正しい取り扱いをしてください。 | <ul> <li>受信障害について</li> <li>ラジオやテレビジョン受信機(以下、テレビ)などの画面に発生するチラツキ、ゆがみがこの商品による影響と思われましたら、この商品の電源スイッチをいったん切ってください。電源スイッチを切ることにより、ラジオやテレビなどが正常に回復するようでしたら、以後は次の方法を組み合わせて受信障害を防止してください。</li> <li>本機と、ラジオやテレビ双方の向きを変えてみる</li> <li>本機と、ラジオやテレビ双方の距離を離してみる</li> <li>この商品とラジオやテレビ双方の電源を別系統のものに変えてみる</li> </ul> |
|                                                                                                    |                                                                                                    |

# = MEMO =

PY00-27050-DM10-02

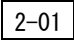